# **GEOAID**

APLIKACJA GEOLOGICZNA

"Jeśli robisz coś tak, jak to robiłeś przez ostatnich 10 lat, to najprawdopodobniej robisz to źle" - Charles Kettering

# WSTĘP

1

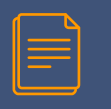

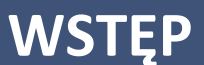

#### Dziękujemy za okazanie zaufania i wybór naszej aplikacji GeoAid!

Zachęcamy do zapoznania się z niniejszą instrukcja obsługi naszego systemu. Po kilku poświęconych minutach praca w środowisku GeoAid będzie jeszcze przyjemniejsza... 😳

Postepowanie zgodnie z instrukcją jest warunkiem prawidłowego funkcjonowania i korzystania z aplikacji.

# Dlaczego warto korzystać z platformy GeoAid?

Przyśpieszenie i usystematyzowanie prac terenowych
Kontrola jakości prowadzonych prac
Dostęp do kart terenowych zaraz po wykonaniu badania
Archiwizacja wykonanych badań
Możliwość pobrania danych w PDF/GDB/DXF

#### Rekomendowane urządzenia mobilne

Z naszego systemu GeoAid można korzystać na każdym urządzeniu mobilnym z systemem Android. Rekomendowane urządzenie: SAMSUNG GALAXY TAB ACTIVE 2 lub TAB ACTIVE 3.

Urządzenia te zostały przetestowane przez nas w typowych terenowych warunkach, w każdych możliwych warunkach atmosferycznych. Zaletą tych urządzeń jest ich przystosowanie do pracy w ciężkich warunkach terenowych, wzmocniona konstrukcja, przystępna cena i dedykowany rysik. Praca przy wykorzystaniu rysika pozwala na pracę w zabłoconych rękawicach, ubrudzonych rękach – po skończonej pracy tablet myjemy bezpiecznie pod bieżącą wodą <sup>©</sup>.

W przypadku wątpliwości w wyborze urządzenia mobilnego skontaktuj się z nami, chętnie podzielimy się naszym doświadczeniem i pomożemy w wyborze optymalnego rozwiązania.

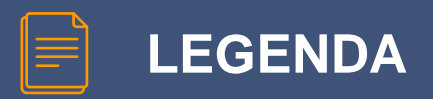

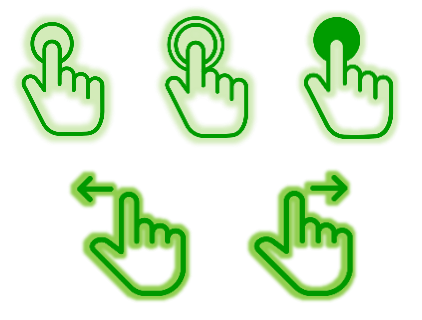

Kliknięcie, podwójne kliknięcie, przytrzymanie

Przesunięcie w lewo, prawo

# LOGOWANIE

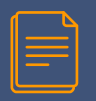

## REJESTRACJA

|                     | o                                       |
|---------------------|-----------------------------------------|
| <del>章</del> GEOAID | HOME POBIERZ KONTAKT INSTRUKCJA ZALOGUJ |
|                     |                                         |
|                     | Rejestracja                             |
|                     | L fiazus utytiounile                    |
|                     | 😧 E-mail                                |
|                     | Poutórz e-mail                          |
|                     | fumer telefonu                          |
|                     | Hasto                                   |
|                     | Poutórz hesto                           |
|                     | ZAREJESTRUJ                             |
|                     | Mess just kontrol <u>Talagoi asel</u>   |
|                     |                                         |
|                     |                                         |
|                     |                                         |
|                     |                                         |
|                     |                                         |

Stwórz swoje konto podając nazwę użytkownika, adres e-mail oraz hasło.

Po prawidłowej rejestracji Twoje konto dostanie dostęp do 45 dniowego okresu testowego w pełnej funkcjonalności systemu. Po tym okresie konto automatycznie wygaśnie – bez utraty danych. W celu przedłużenia licencji należy się z nami skontaktować. Stworzone konto służy do logowania na stronie www oraz w aplikacji mobilnej. 

# STRONA GŁÓWNA

# STRONA GŁÓWNA

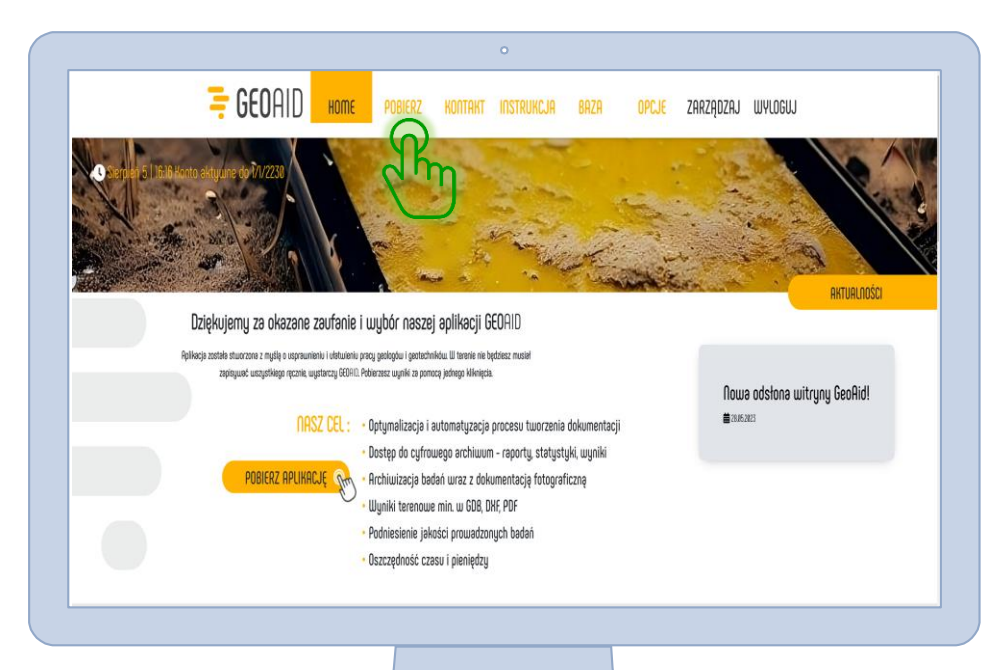

Jesteś już zalogowany na swoim koncie. Możesz teraz pobrać aplikację na telefon lub tablet. Aplikacje przy pierwszej instalacji pobieramy bezpośrednio na telefon lub tablet. Przed instalacją należy dopuścić w ustawieniach instalację aplikacji spoza Google Play. Podczas sklepu pierwszego uruchomienia aplikacja mobilna poprosi Cię o przyznanie jej kilku niezbędnych uprawnień.

# 

# **APLIKACJA MOBILNA**

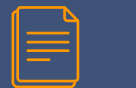

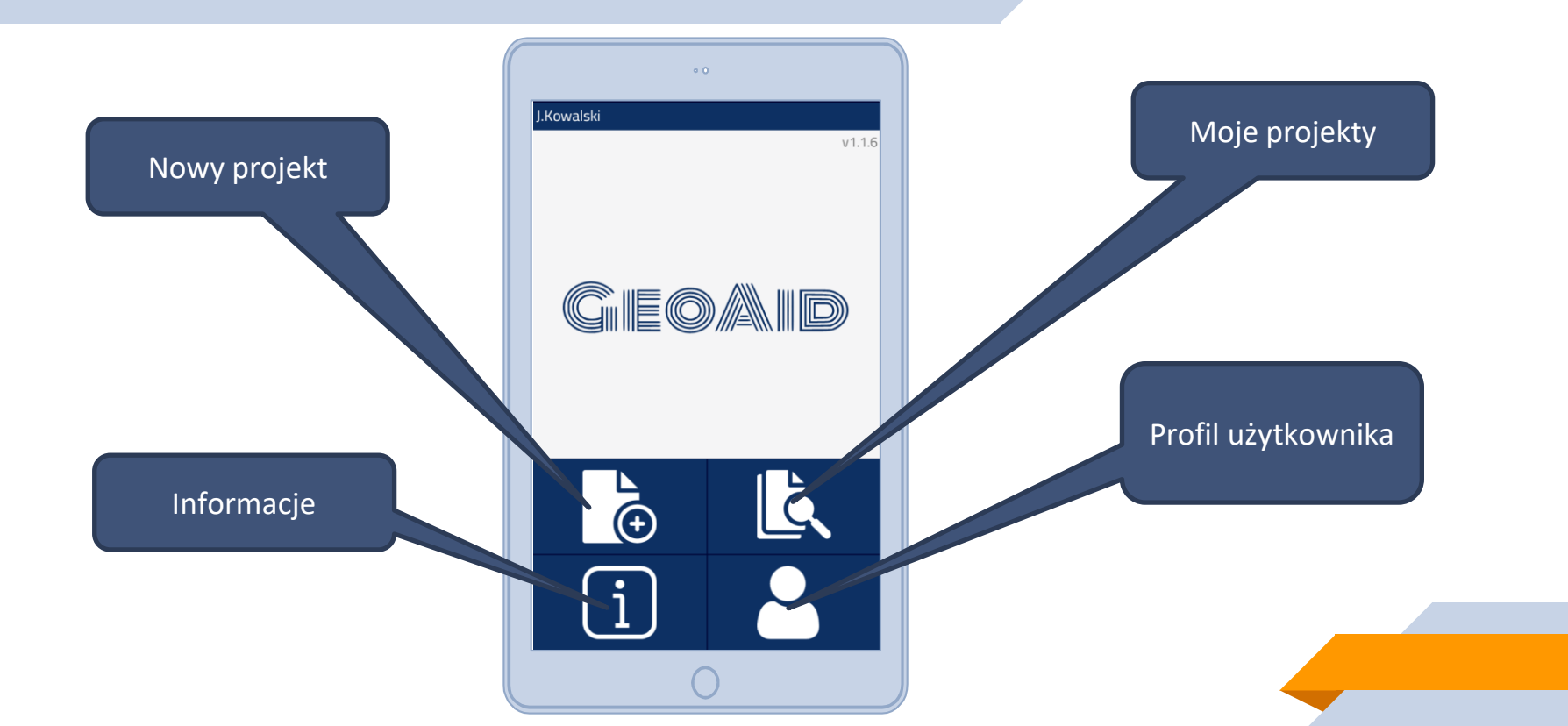

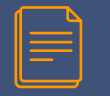

| 01         | 0      |
|------------|--------|
| J.Kowalski |        |
| GIEO       | V1.1.6 |
| ►<br>(€)   | Ľ,     |
| i          |        |
|            |        |

#### Profil użytkownika

14

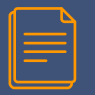

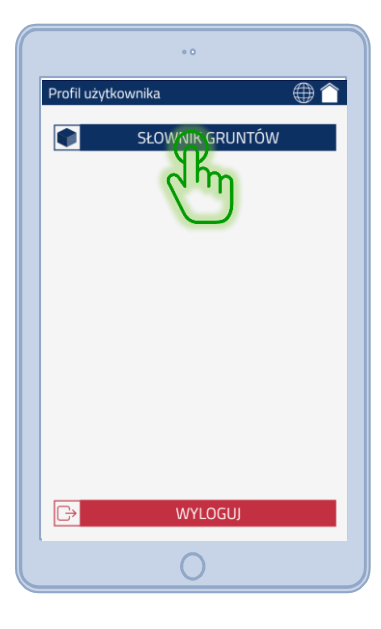

| Słownik gruntów                | B   |
|--------------------------------|-----|
| Jżywaj skrótów                 | 6   |
| Andryhyt                       | 6 m |
| Diabaz                         |     |
| Dolomit                        |     |
| Gabro                          |     |
| Gips                           |     |
| Gleba                          | R   |
| Gleba próchnicza               | ( n |
| Glina                          |     |
| Glina piaszczysta              |     |
| Glina plaszczysta + żwir       |     |
| Glina piaszczysta + żwir, kam. |     |
| Glina piaszczysta zwięzła      |     |
| Glina próchniczna              |     |

#### Profil użytkownika

W tym miejscu możesz wybrać grunty wyświetlane podczas dodawania warstwy oraz sposób wyświetlania gruntów (pełna nazwa gruntów lub skróty) Zakres wyświetlanych gruntów możesz zmienić w dowolnym momencie. W profilu ustawisz normę według, której chcesz wykonywać badania.

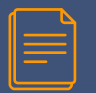

| • 0             | Ì |
|-----------------|---|
| DANE PROJEKTOWE |   |
| NAZWA PROJEKTU  |   |
| 2021-10-19      |   |
| INWESTOR        |   |
| ZLECENIODAWCA   |   |
| MIEJSCOWOŚĆ     |   |
| NR. DZIAŁKI     |   |
| GMINA           |   |
| POWIAT          |   |
| ZATWIERDŹ       |   |
| 0               |   |

Na panelu głównym kliknij ikonkę Nowy Projekt, a następnie uzupełnij dane ogólne projektu. Wymagane pola to jedynie nazwa i data.

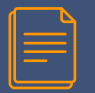

| ° 0             |
|-----------------|
| DANE PROJEKTOWE |
| Test            |
| 2021-10-19      |
| Jan Kowalski    |
| Adam Adamiak    |
| Warszawa        |
| 123/4           |
| Warszawa        |
| warszawski      |
| ZATWIERDŹ       |

#### Potwierdź wprowadzone dane

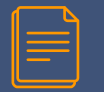

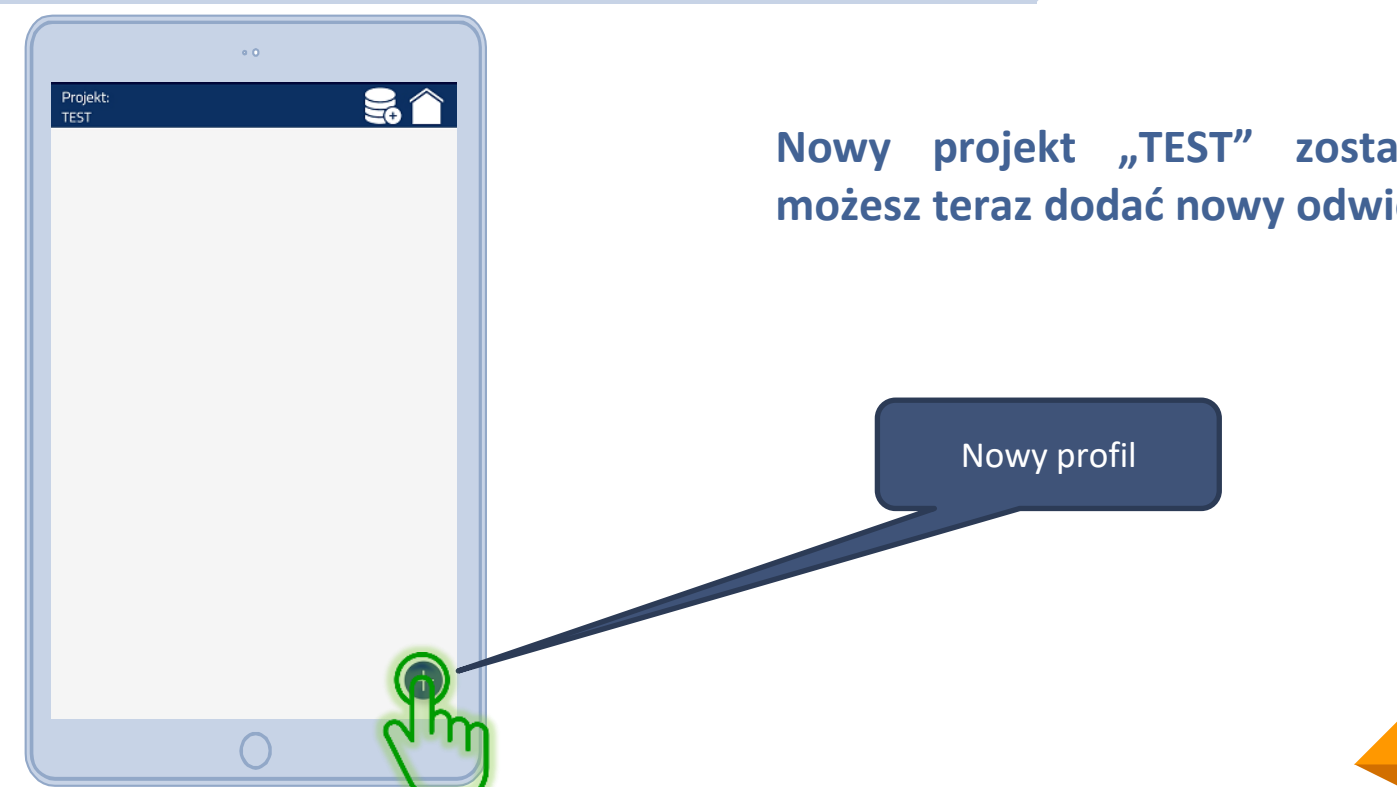

Nowy projekt "TEST" został utworzony, możesz teraz dodać nowy odwiert.

18

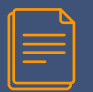

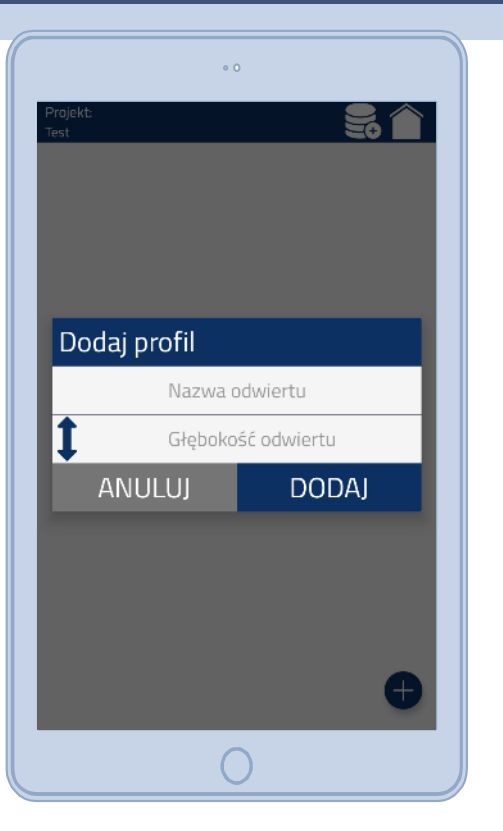

Wpisz nazwę i głębokość odwiertu. Zadaną głębokość możesz zmienić w dowolnym momencie.

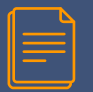

|                  | • 0 |     |    |   |
|------------------|-----|-----|----|---|
| Projekt:<br>Test |     |     |    |   |
|                  |     |     |    |   |
| Dodaj profil     |     |     |    |   |
| L                | 1   |     |    |   |
| 1                | 5   |     |    |   |
| ANULUJ           |     | DOL | A) |   |
|                  |     | (   |    | ŋ |
| - + ,            | 1   | 2   | 3  |   |
| * / .            | 4   | 5   | 6  |   |
| ( ) =            | 7   | 8   | 9  |   |
| _                | *   | 0   | #  |   |
|                  |     |     |    |   |

#### Zatwierdź wpisane dane.

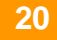

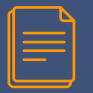

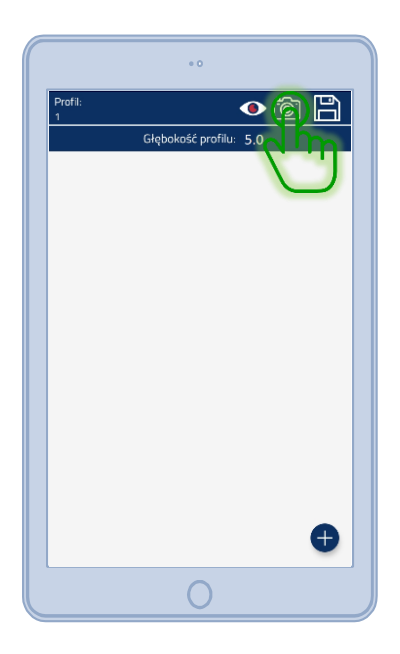

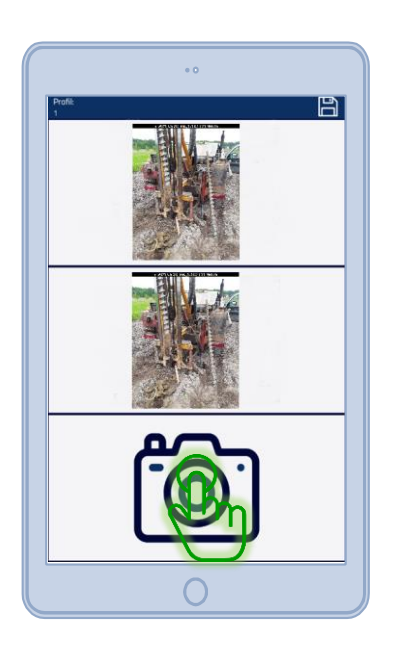

Dodawanie zdjęć do profilu. Na zdjęcia są automatycznie nanoszone opisy w formacie <NAZWA PROFILU>\_<DATA>\_<WSPÓŁRZĘDNE>. Link do przesłanych zdjęć jest dodawany na rewersie wygenerowanej karty terenowej.

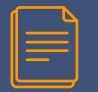

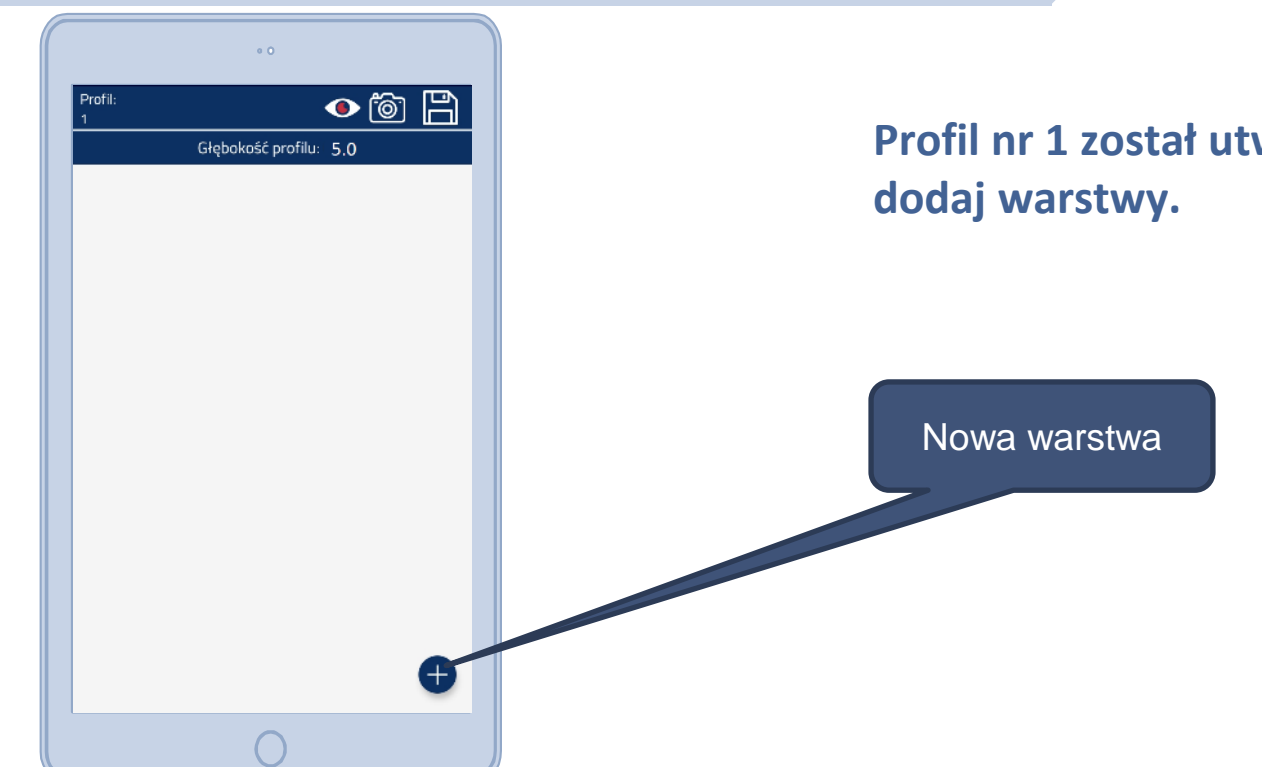

# Profil nr 1 został utworzony, następnie dodaj warstwy.

22

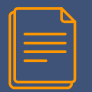

|            | • 0                |
|------------|--------------------|
| Warst      | twa 🖹 🗎            |
| ↑          | ST                 |
|            | <b>الس ک</b> –     |
|            | BARWA              |
|            | — · I <sub>D</sub> |
|            | — · I <sub>L</sub> |
| 1          | WARSTWA GEOTECH.   |
| $\bigcirc$ |                    |
| P          |                    |
|            |                    |
|            | 0                  |

#### Dodaj głębokość stropu.

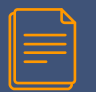

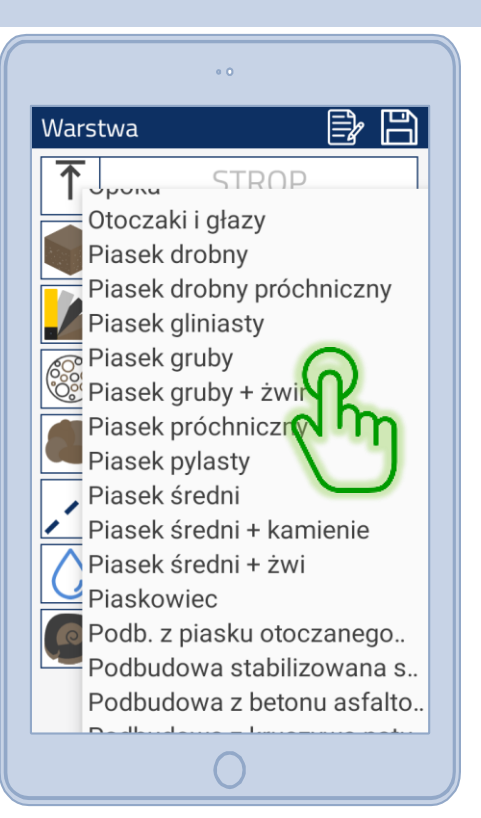

#### Wybierz z listy rodzaj gruntu/skały.

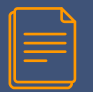

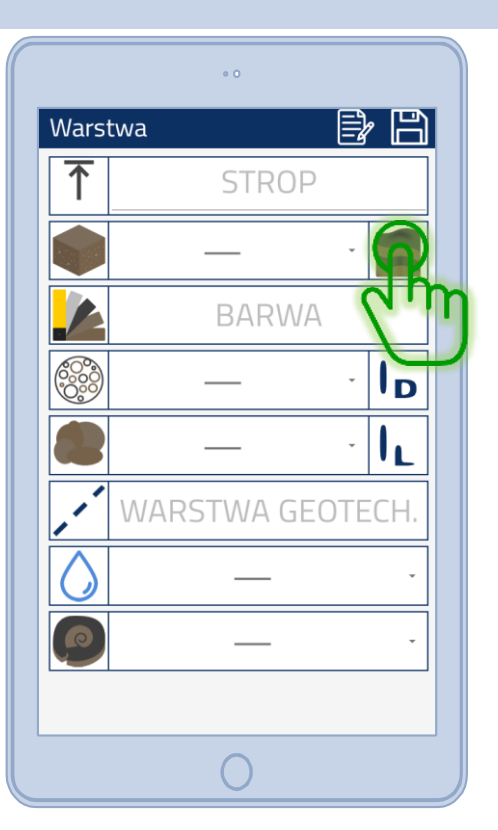

Możesz dodać domieszki w dowolnych wariantach/kombinacjach.

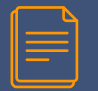

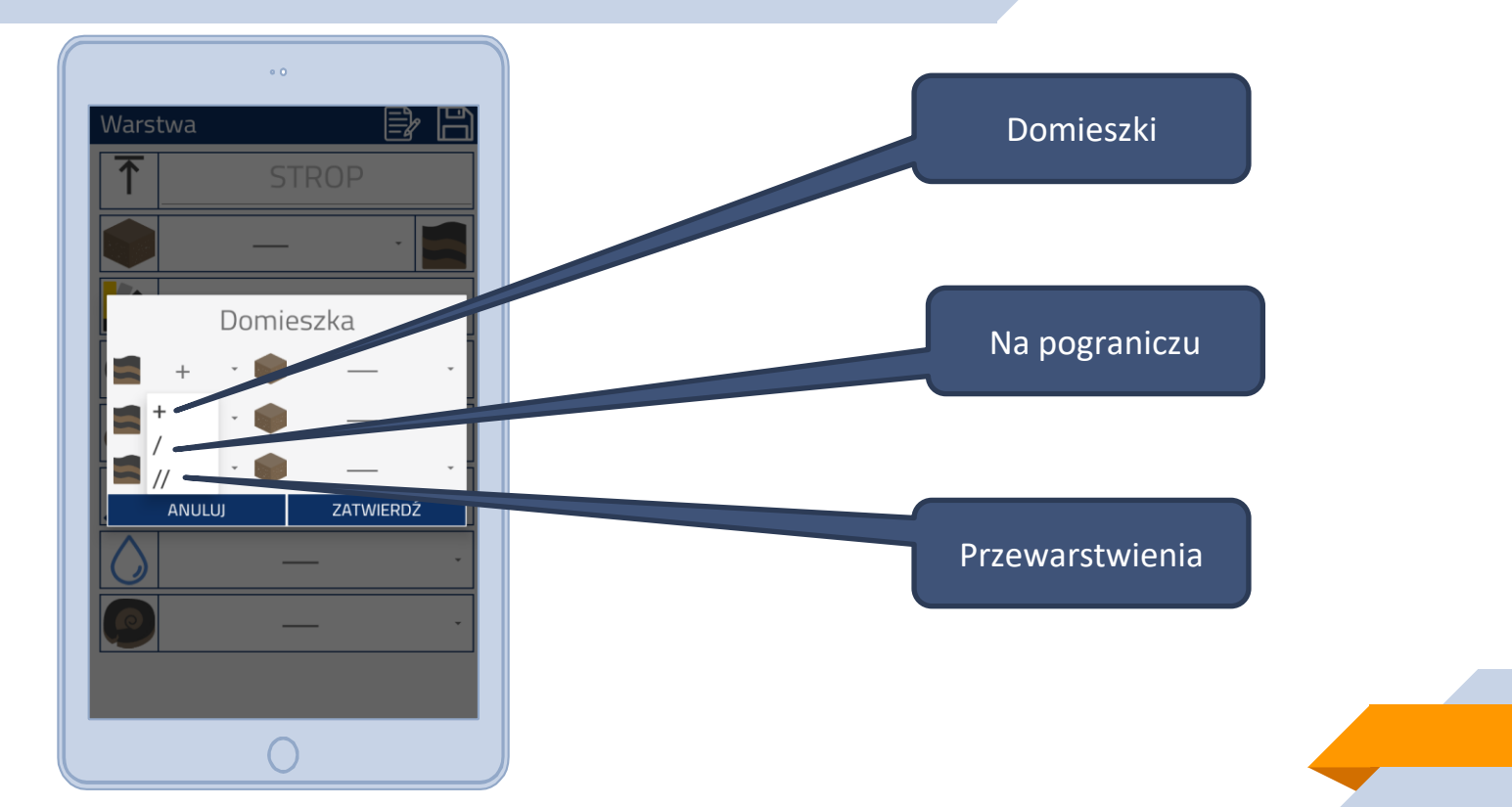

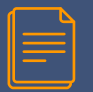

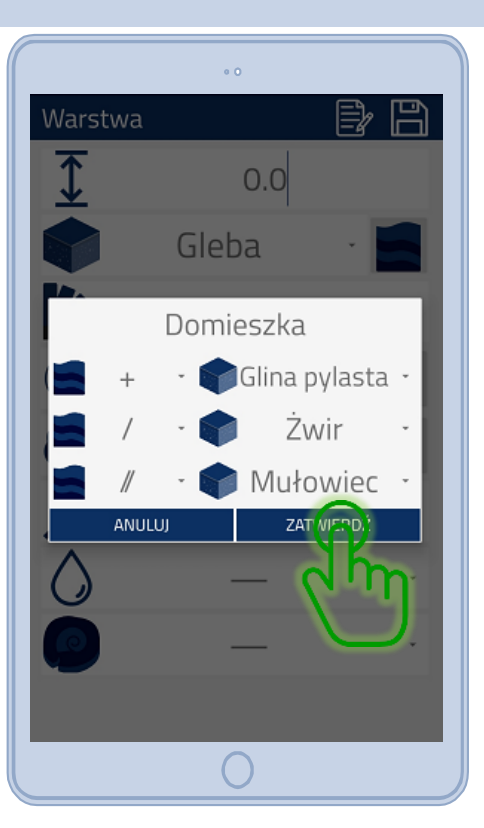

#### Wybierz z listy domieszki i zatwierdź.

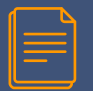

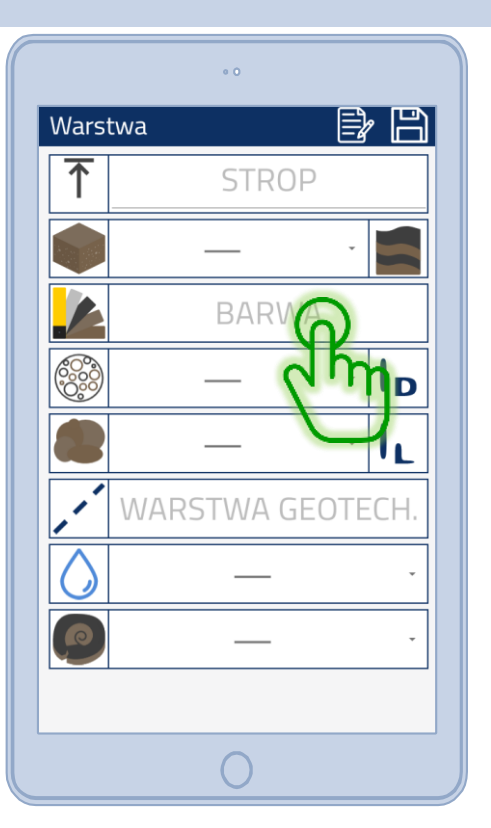

#### Wpisz barwę gruntu.

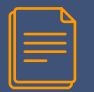

|            | 0.0                                                         |
|------------|-------------------------------------------------------------|
| Wars       | twa 🖹 🗎                                                     |
| ↑          | 0                                                           |
|            | Gleba - 📕                                                   |
|            | brązowa                                                     |
|            | - Iuźny<br>średnio zagęszczony IL<br>bardzo zagęszczony CH. |
| $\bigcirc$ | mokry -                                                     |
| P          |                                                             |
|            | 0                                                           |

#### Wybierz z listy stan dla gruntów niespoistych.

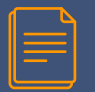

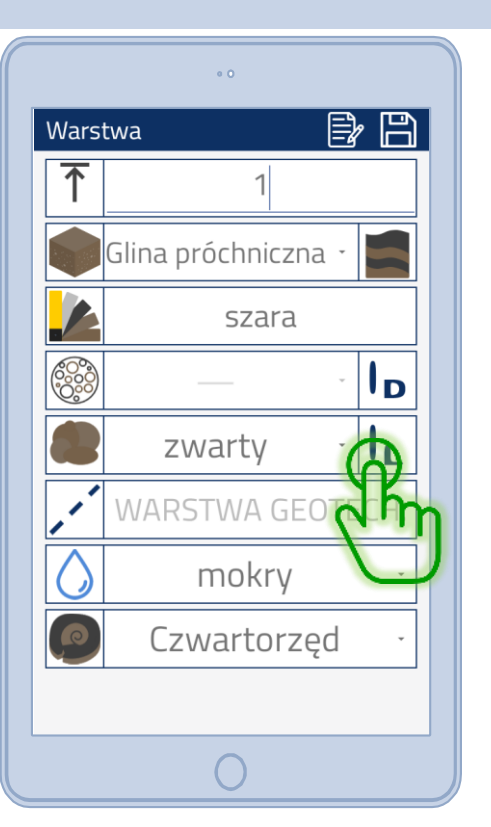

Wybierz z listy stan dla gruntów spoistych, przy wyborze gruntu spoistego stopień zagęszczenia zostaje zablokowany. Analogiczne działanie występuje dla gruntów niespoistych.

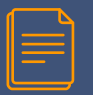

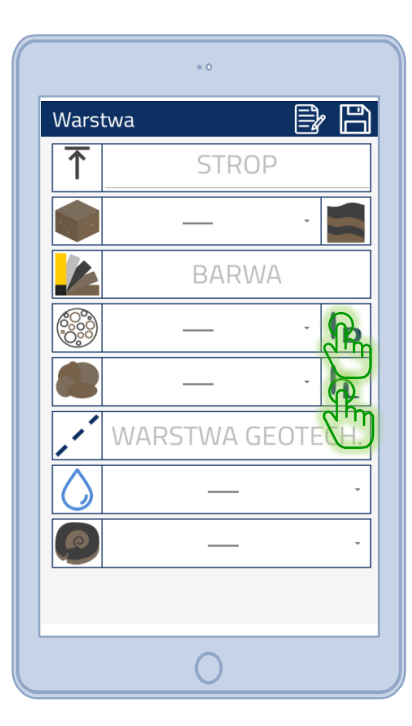

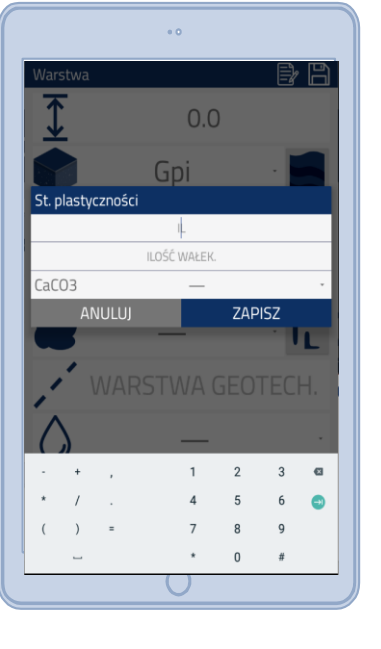

Możesz wpisać stopień zagęszczenia (ID), stopień plastyczności (IL) z ilością wałeczkowań oraz określić zawartości CaCO3. Podając wartości IL/ID opisy zostaną uzupełnione automatycznie według norm/

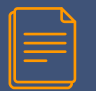

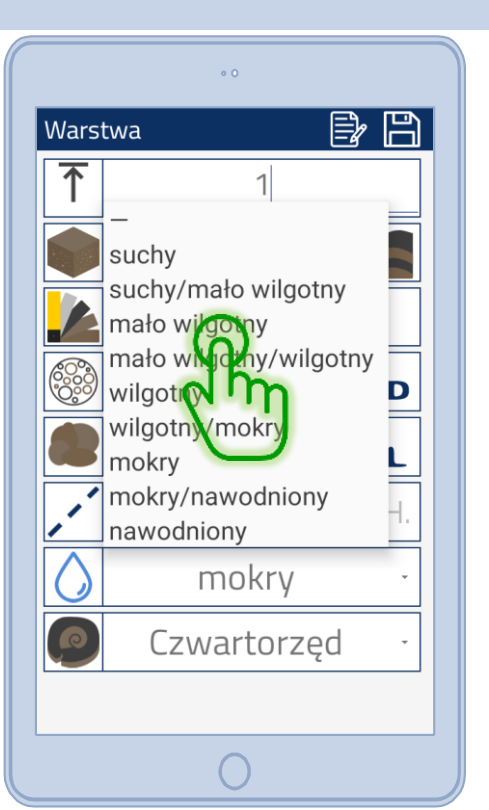

# Wybierz z listy wilgotność dla badanego gruntu.

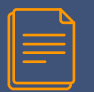

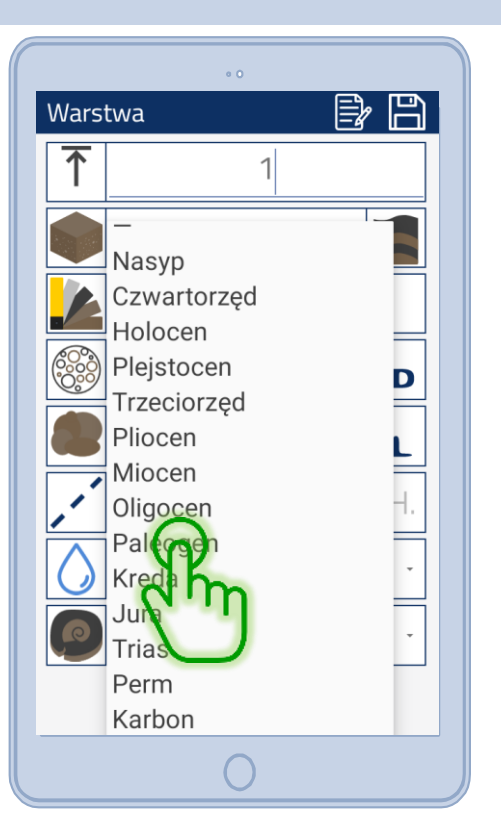

#### Wybierz stratygrafię.

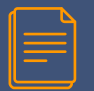

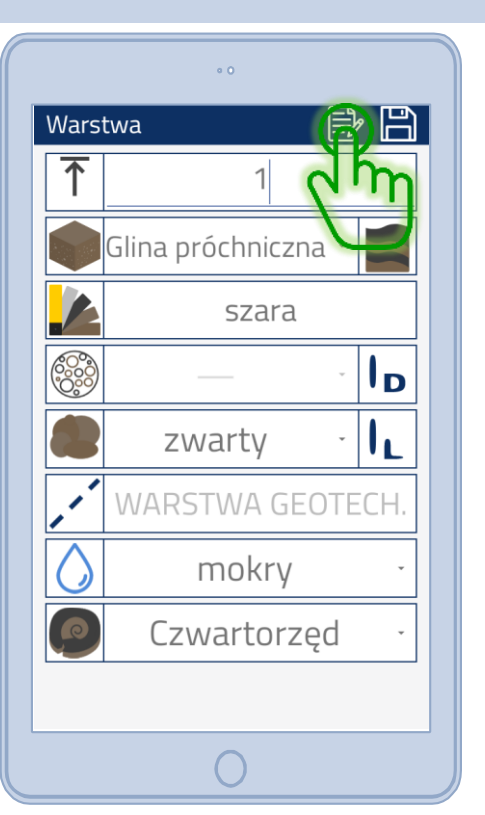

Możesz dodać notatkę do warstwy. Wprowadzona notatka wyświetla się na rewersie karty terenowej.

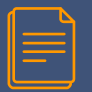

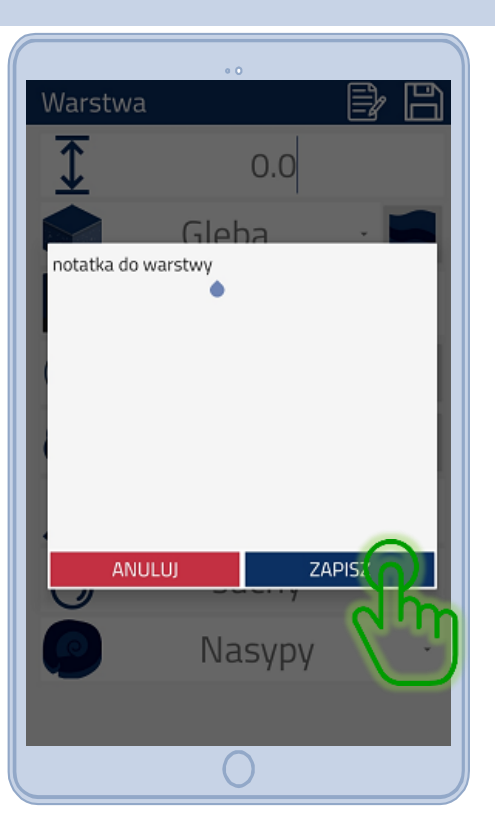

#### Wpisz notatkę i zaakceptuj.

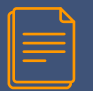

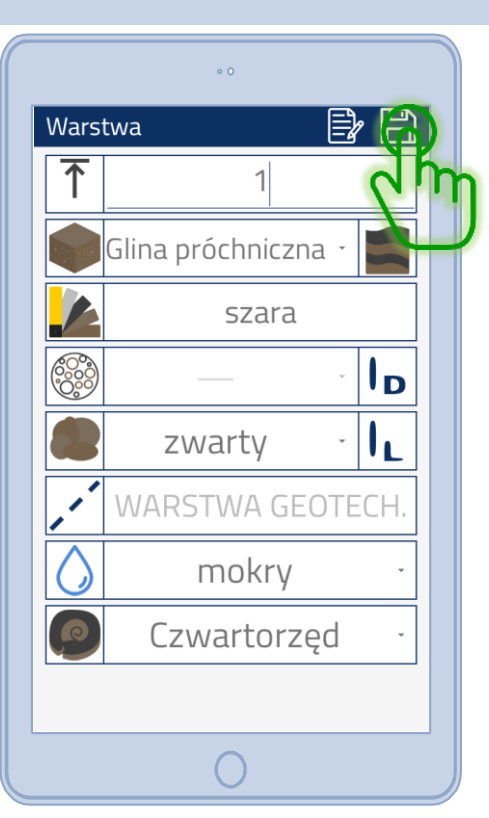

#### Zapisz wprowadzoną warstwę.

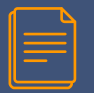

|              | ° 0                    |     |
|--------------|------------------------|-----|
| Profil:<br>1 | • ô                    |     |
| Gb           | brązowa                | 0.0 |
| CH           | szara                  | 14  |
| СП           | m zw —                 |     |
|              | Grębokość profilu: 5.0 |     |
|              |                        |     |
|              |                        |     |
|              |                        |     |
|              |                        |     |
|              |                        |     |
|              |                        |     |
|              |                        | 6   |
|              |                        |     |
|              | 0                      |     |

W aplikacji możesz dodać informacje o warunkach wodnych oraz dodać próbę do warstwy, która będzie się katalogować automatycznie.

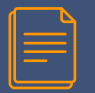

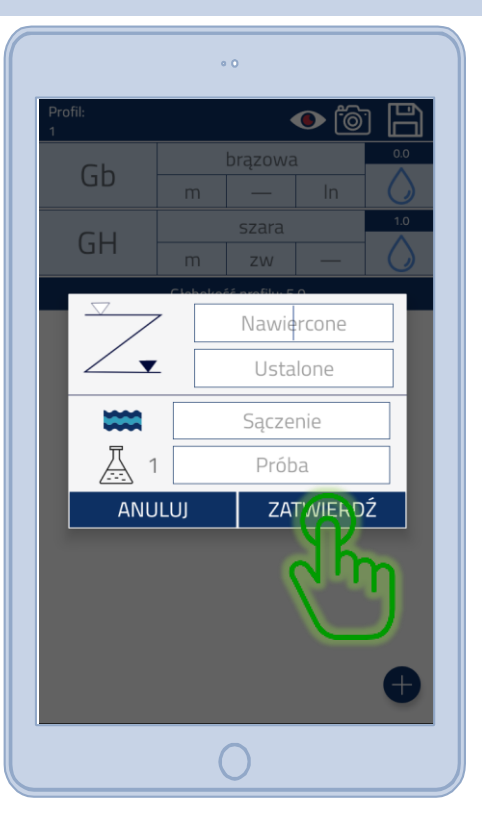

Wprowadź poziom wód gruntowych: zwierciadło ustabilizowane, nawiercone oraz sączenia. Dodaj informacje o zebranej próbie do ewentualnych dalszych badań, następnie zatwierdź.

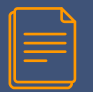

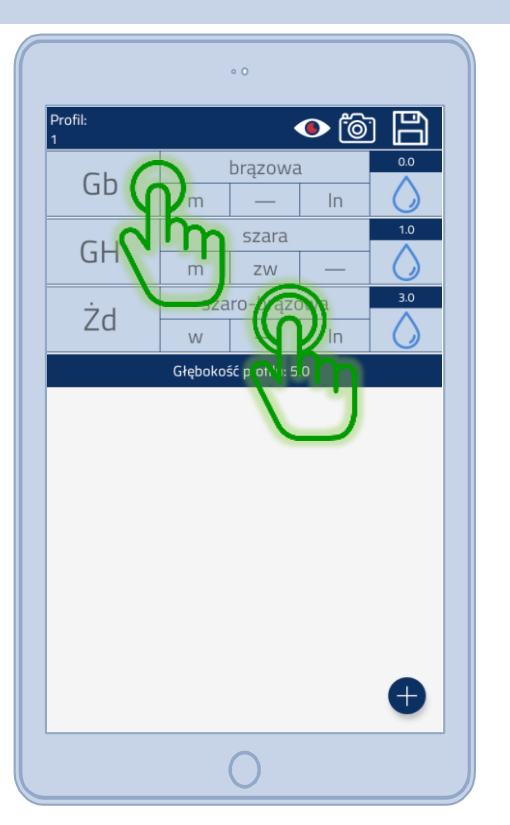

Możesz edytować wybraną warstwę klikając w nią, natomiast podwójne kliknięcie pozwala wstawić dodatkową warstwę powyżej wybranej.

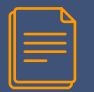

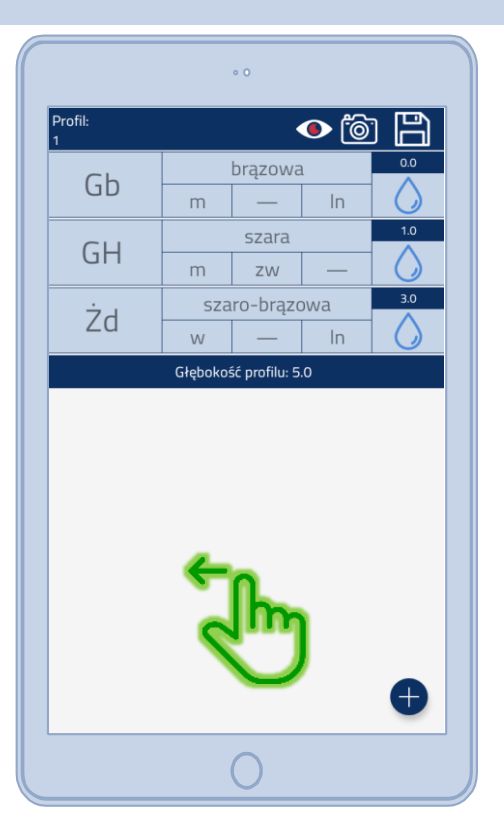

# Jeśli chcesz dodać informacje uzupełniające, przesuń ekran w lewo.

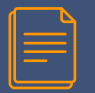

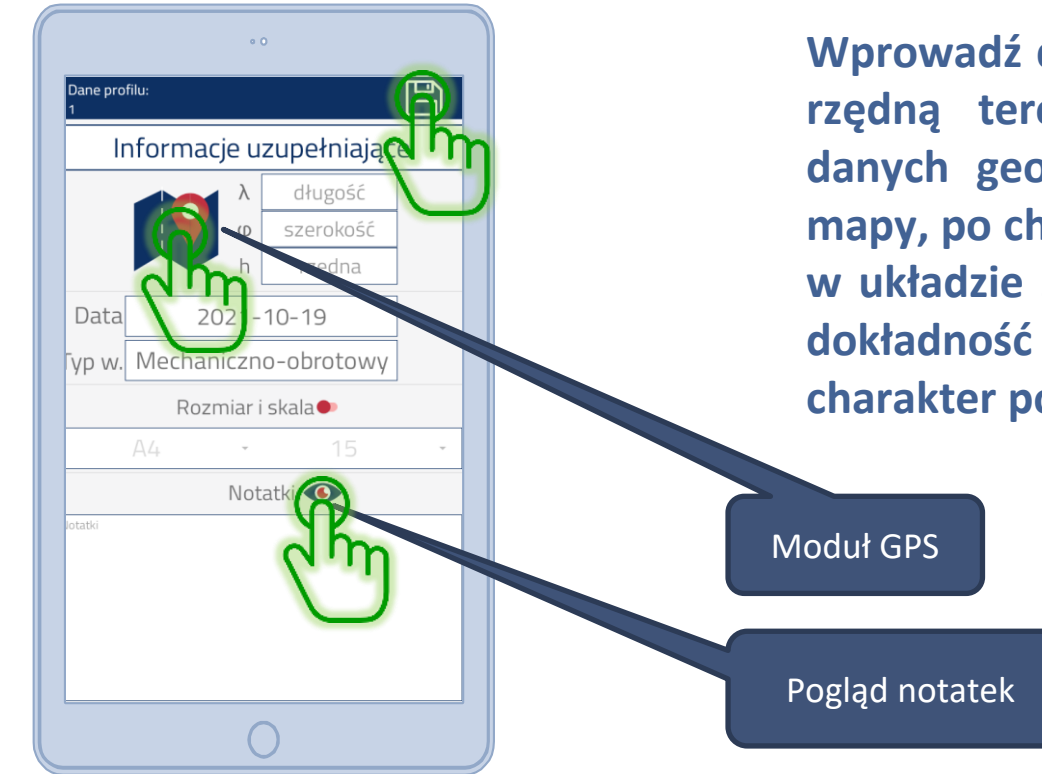

Wprowadź długość i szerokość geograficzną oraz rzędną terenu, następnie zapisz. Nie mając danych geodezyjnych możesz kliknąć w ikonę mapy, po chwili otrzymasz odczyt współrzędnych w układzie 2000. Współrzędne sytuacyjnie mają dokładność do 5 metrów, wysokościowo mają charakter poglądowy!

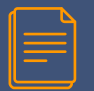

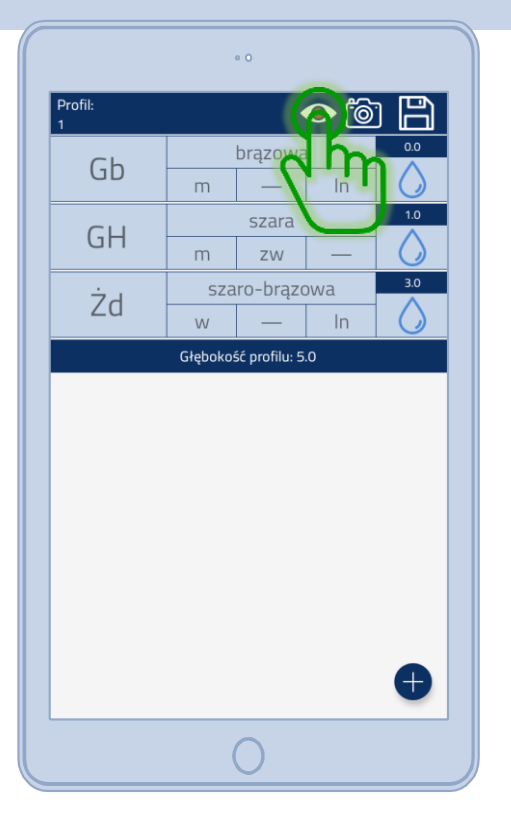

Możesz sprawdzić dodaną notatkę, stopień zagęszczenia lub plastyczności do każdej warstwy w profilu.

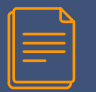

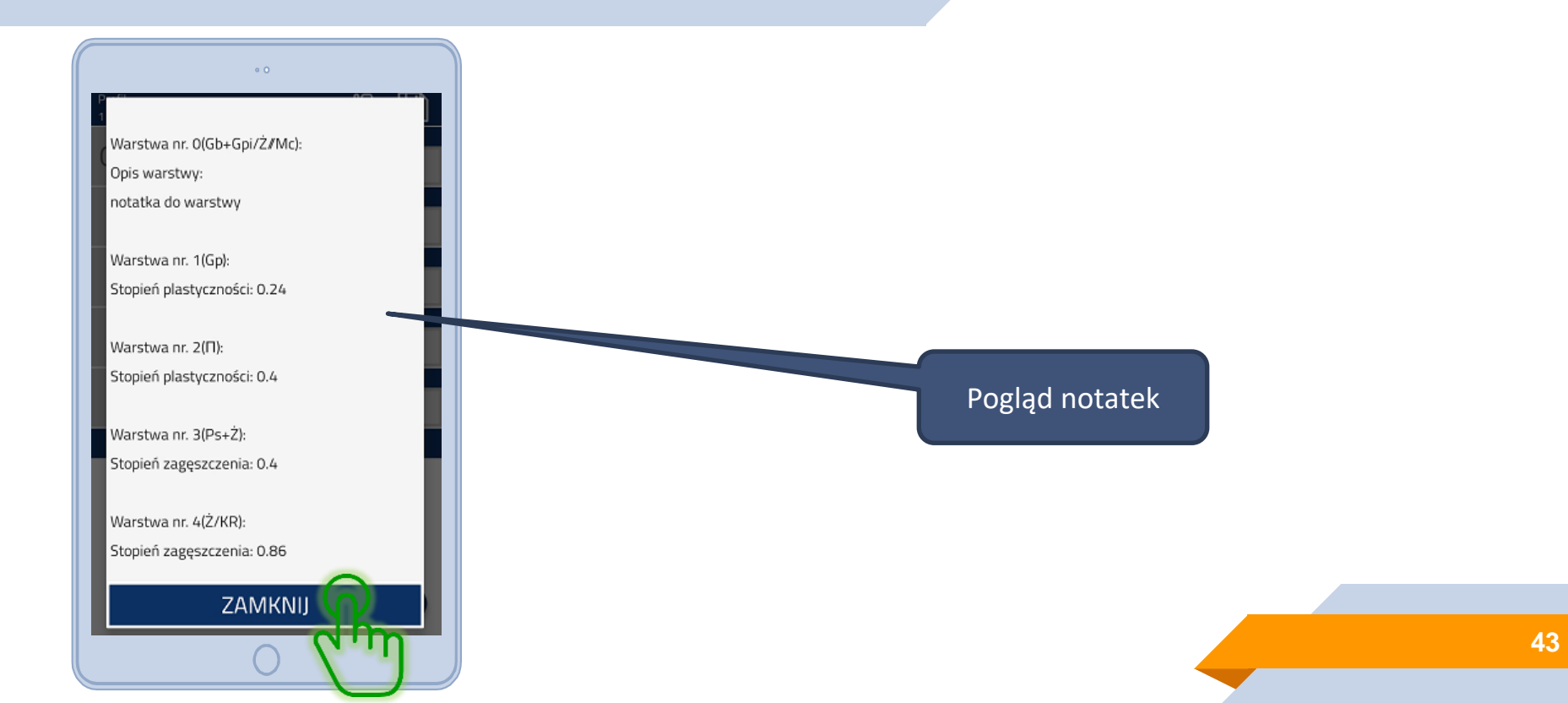

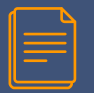

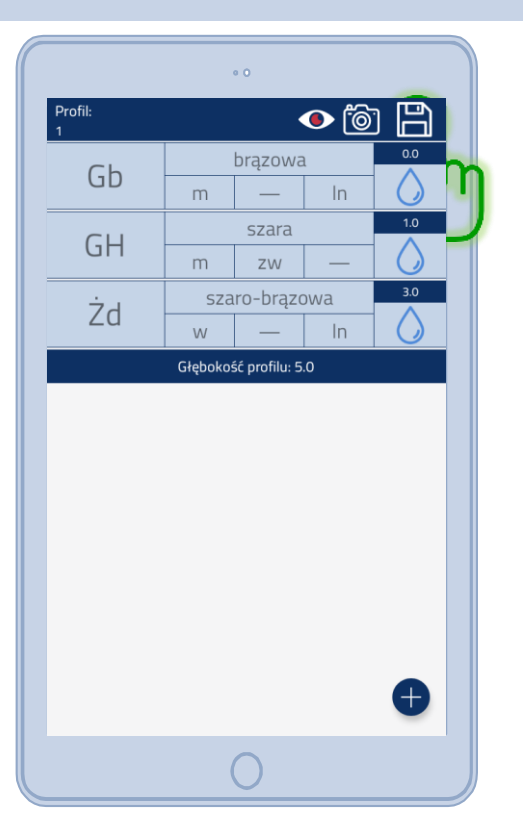

Aplikacja automatycznie po każdym ruchu użytkownika zapisuje wprowadzone zmiany. Wychodząc z profilu zapisujesz profil, do którego edycji możesz wrócić w dowolnym momencie

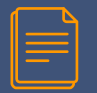

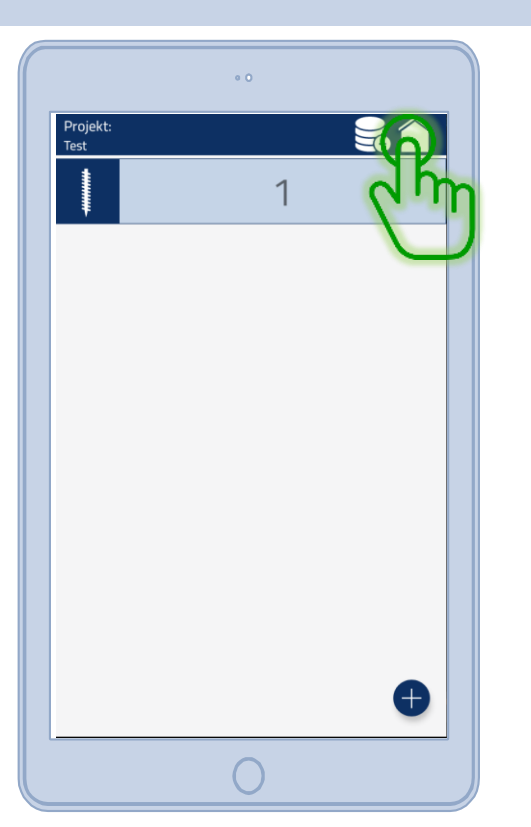

# Profil nr 1 został utworzony, teraz możesz przesłać projekt do zdalnej bazy.

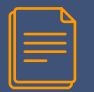

|                  | • 0            | ,                      |   |
|------------------|----------------|------------------------|---|
| Projekt:<br>TEST |                | 5                      |   |
| -                |                | 1                      |   |
|                  |                |                        |   |
|                  |                |                        |   |
| Cave             | bcosz dodatkow | vo przesłać projekt do |   |
| τ τ τ τ          | zdalnej ba:    | zy danych?             |   |
|                  | NIE            | TAK                    |   |
|                  |                | U                      | n |
|                  |                |                        |   |
|                  |                |                        |   |
|                  |                | 6                      | P |
|                  |                |                        |   |
|                  |                | $\mathbf{)}$           |   |

#### Potwierdź!

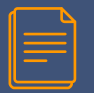

3:53 🛈 🗂 0 ▼⊿ Witai v1.1.2 GEOAID Dodanie projektu Test powiodło się

Projekt został prawidłowo dodany. Teraz możesz zalogować się na swoje konto na stronie <u>www.geoaid.pl</u> i pracować dalej na naszej aplikacji webowej m.in. pobierając automatycznie wyniki terenowe w postaci bazy GDB, pliku DXF lub PDF.

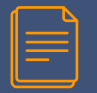

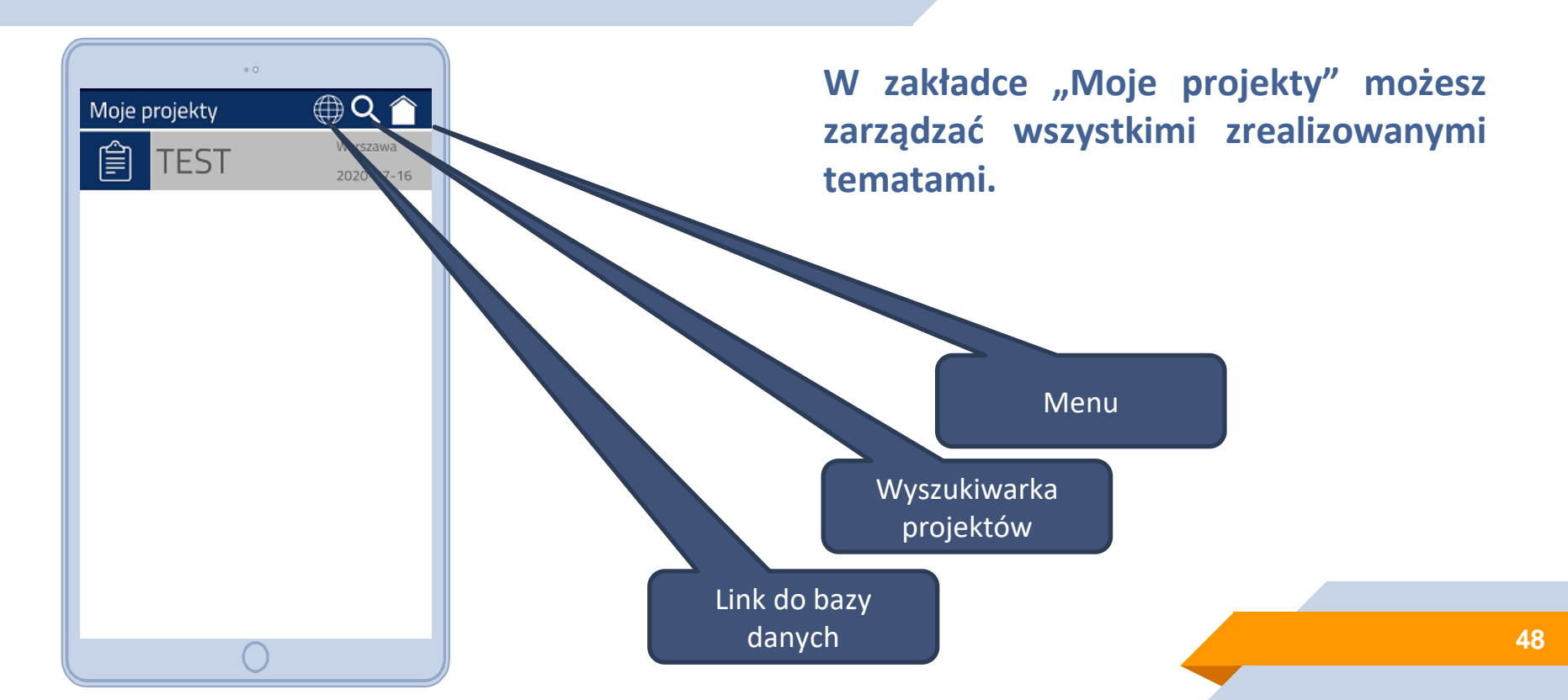

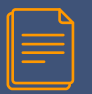

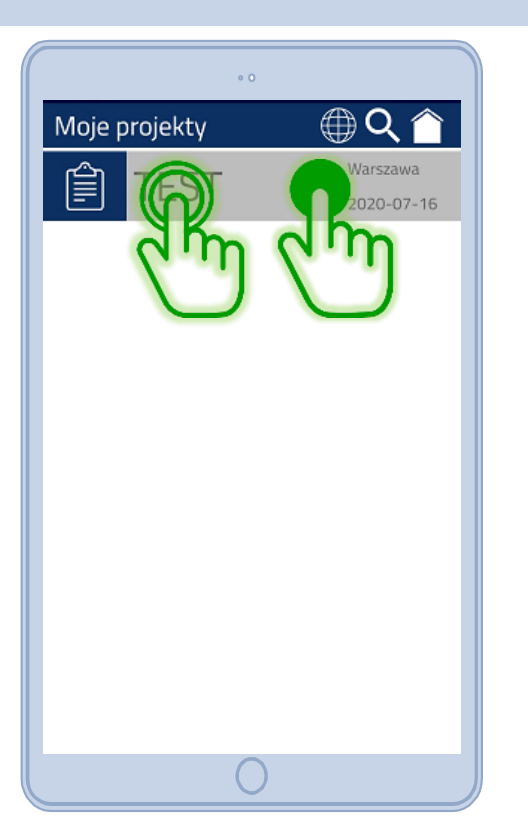

Możesz edytować i usuwać projekty/profile.

Przytrzymaj w celu usunięcia. Kliknij dwa razy w celu edycji.

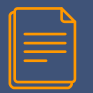

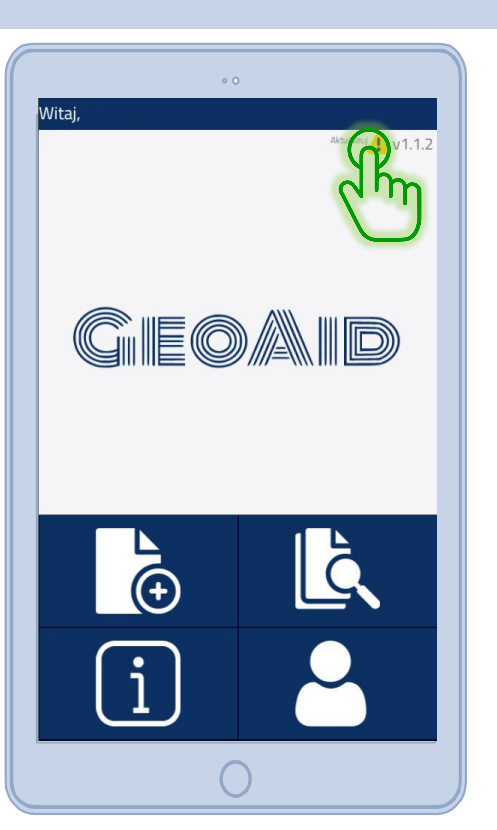

Kiedy pojawi się nowa wersja aplikacji informacja o tym pojawi się w prawym górnym rogu ekranu głównego.

Kliknij w nią aby zaktualizować aplikację.

# **BAZA DANYCH**

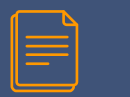

#### **BAZA DANYCH**

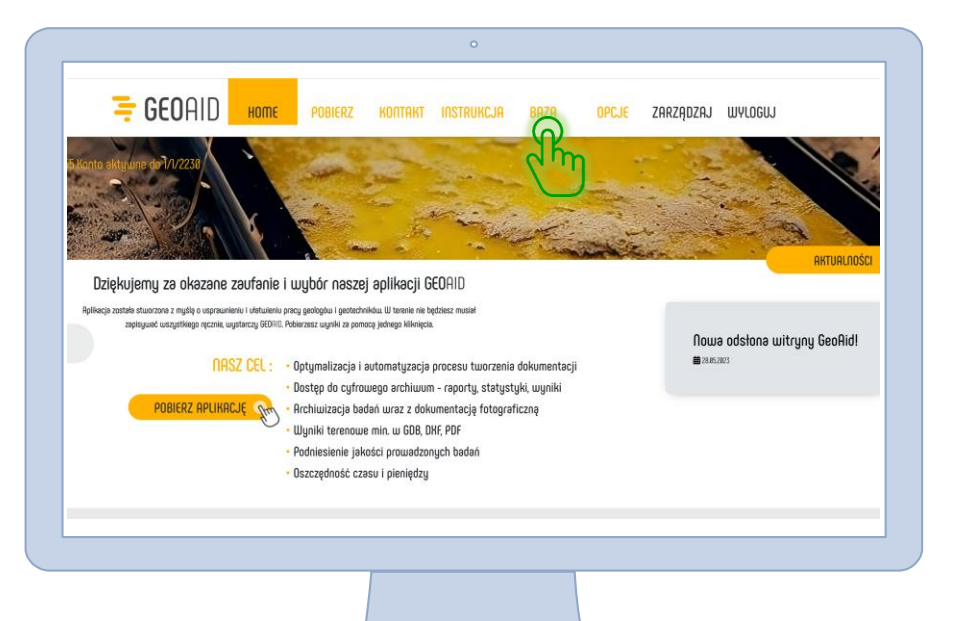

W zakładce "Baza" zarządzasz wszystkimi zrealizowanymi projektami. Możesz wyszukać je według nazwy, daty, miejscowości, gminy czy powiatu.

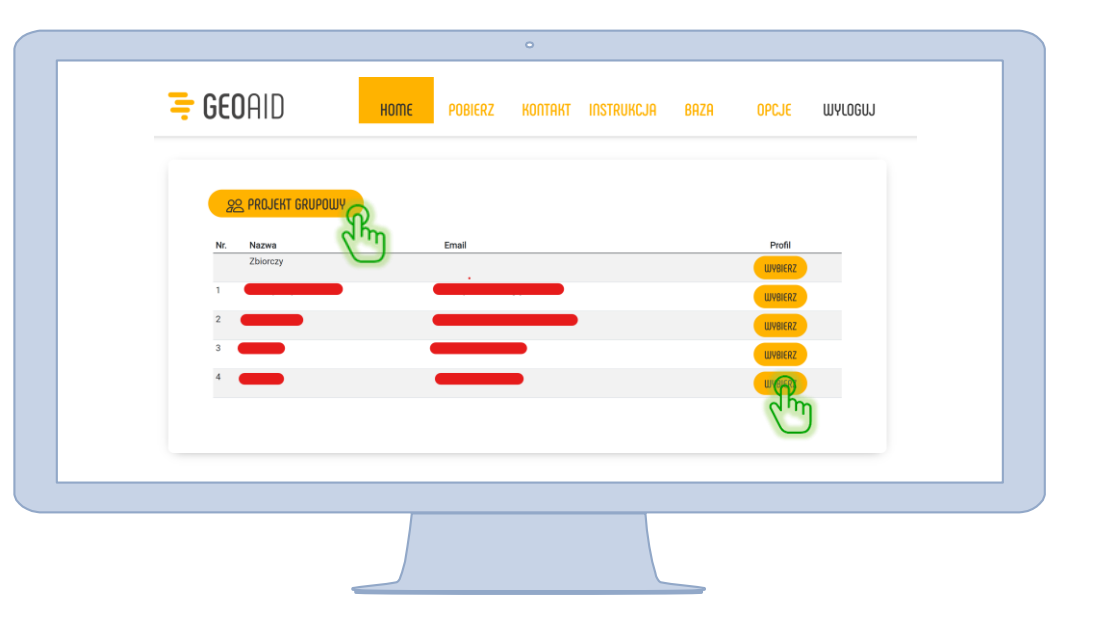

Wybór zespołu terenowego przypisanego do konta głównego. Możliwość utworzenia projektu grupowego, przypisania zespołów do wspólnej pracy i tworzenia wspólnej bazy danych! Dla każdej firmy tworzymy indywidualną strukturę zespołów terenowych, zespołów dokumentujących kadry zarządzającej – tak aby maksymalnie usprawnić prace oraz wymianę danych

|                                          |                       |      |              | 0        |             |              |        |         |
|------------------------------------------|-----------------------|------|--------------|----------|-------------|--------------|--------|---------|
| \Xi GEO                                  | IAID                  | ноте | POBIERZ      | Kontakt  | Instrukcja  | BAZA         | OPCJE  | WYLOGUJ |
| 28                                       | 23/07/05 - 2023/08/05 |      |              |          |             |              | •      | _       |
| U.S.                                     | Typ badania           |      | llo          | šć badań |             | Suma         | netrów |         |
| _                                        | W.GRUNTY              |      |              | 183      |             | 10           | 9.1    |         |
|                                          | W.SKAŁY               |      |              | 0        |             |              | )      |         |
|                                          | CPT                   |      |              | 0        |             |              | -      |         |
|                                          | DP[LIM[HISH]          |      |              | 0        |             |              |        |         |
|                                          | LPD                   |      |              | 0        |             |              | -      |         |
|                                          | VSS                   |      |              | 0        |             |              | -      |         |
|                                          |                       |      |              |          |             |              | Search |         |
| Тур                                      | Nazwa                 |      | Data projekt | а ф      | llość badań | Ilość metrów | Φ      |         |
| W.GRUN                                   | ПУ                    |      | 2023-08-04   |          | 4           | 23.50        |        |         |
| W.GRUN                                   | ПУ                    |      | 2023-08-03   |          | 19          | 74.50        |        | =       |
| owing 1 to 28 of 46 rows 28 🔺 rows per p | 100e                  |      | 2023-08-02   |          | 3           | 12.00        |        | =       |
| Excel                                    |                       |      | 2023-08-02   |          | 3           | 12.00        |        | R       |
| 0                                        |                       |      |              |          |             |              |        | U.      |
| dm                                       |                       |      |              |          |             |              |        |         |
|                                          |                       |      |              |          |             |              |        |         |
|                                          |                       |      |              |          |             |              |        |         |

Po wybraniu zespołu przechodzimy do widoku szczegółowego. W tym miejscu możemy wybrać zakres dat klikając w symbol kalendarza i ograniczyć widoczność bazy. W tym miejscu mamy podsumowanie przerobu zespołu w wybranym zakresie dat, zestawienie możemy pobrać w edytowalnym pliku excel – na dole strony, zielony przycisk. Celem pobrania wyników badań kliknij w symbol listy.

|          |             |                       |    |                 |       | Search            |   |
|----------|-------------|-----------------------|----|-----------------|-------|-------------------|---|
| Тур      | \$<br>Nazwa | \$<br>Data projektu 🔶 |    | Ilość badań 🛛 💠 | llość | ć metrów 🔶        | 2 |
| W.GRUNTY |             | 2023-08-04            | 4  | 4               | 23.5  | 0<br>ustrzyki_dro |   |
| W.GRUNTY |             | 2023-08-03            | 1  | 19              | 74.5  |                   |   |
| W.GRUNTY |             | 2023-08-02            | 10 | 3               | 12.0  |                   |   |
| W.GRUNTY |             | 2023-08-02            | 3  | 3               | 12.0  |                   |   |
| W.GRUNTY |             | 2023-08-01            | 1  | 12              | 48.0  | o 🕒 GS 💦          |   |
| W.GRUNTY |             | 2023-08-01            | 1  | 1               | 23.5  | 0 PRB             |   |
| W.GRUNTY |             | 2023-07-31            | 2  | 2               | 11.5  |                   |   |
| W.GRUNTY |             | 2023-07-27            | 2  | 2               | 17.0  |                   |   |
| W.GRUNTY |             | 2023-07-27            | 00 | 3               | 12.0  |                   |   |
| W.GRUNTY |             | 2023-07-26            |    | 3               | 15.0  | 0 📋 Usuń          |   |
| W.GRUNTY |             | 2023-07-26            | 1  | 1               | 5.50  |                   |   |

Z tego miejsca możesz przeszukać swoje archiwum.Klikając PNB możesz wybrać normę w której chcesz pobrać wyniki terenowe – PNB/EC7/PNB+EC7. Dane możesz pobrać w formacie PDF, GDB (GS) oraz DXF. Wybierając GS (GDB) po chwili na Twój adres mailowy zostanie wysłany plik GDB. Wybierając PROJEKT będziesz mógł dopisać współrzędne z układzie 2000 i przypisać je automatycznie do wykonanych otworów podczytując plik txt z pomiaru geodezyjnego GPS. Po wprowadzeniu współrzędnych będziesz mógł pobrać plik DXF z wygenerowanym przekrojem!

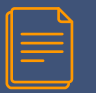

#### Karta otworu DXF

| def 🔒 jasionka_CMS.ds | arx/+/                                                                                                    |                                                                                                    |  |  |
|-----------------------|----------------------------------------------------------------------------------------------------|----------------------------------------------------------------------------------------------------|--|--|
|                       |                                                                                                    |                                                                                                    |  |  |
|                       | Ner, dzietki:<br>Majpisawati: Jassenko<br>Pawatu                                                                                                    | Karto atworu viertniczego<br>Nr. otworu: 19<br>Investor: Zieceniodauca:<br>Cut5<br>Daubr geziogiczny: Quertan: |  |  |
|                       | Omino<br>Second and a second and a second and |                                                                                                    |  |  |
|                       |                                                                                                    |                                                                                                    |  |  |
|                       |                                                                                                    |                                                                                                    |  |  |
|                       |                                                                                                    |                                                                                                    |  |  |
|                       |                                                                                                    |                                                                                                    |  |  |

#### Pobierając kartę w DXF możesz ją edytować w każdym programie typu CAD.

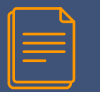

#### Karta otworu PDF

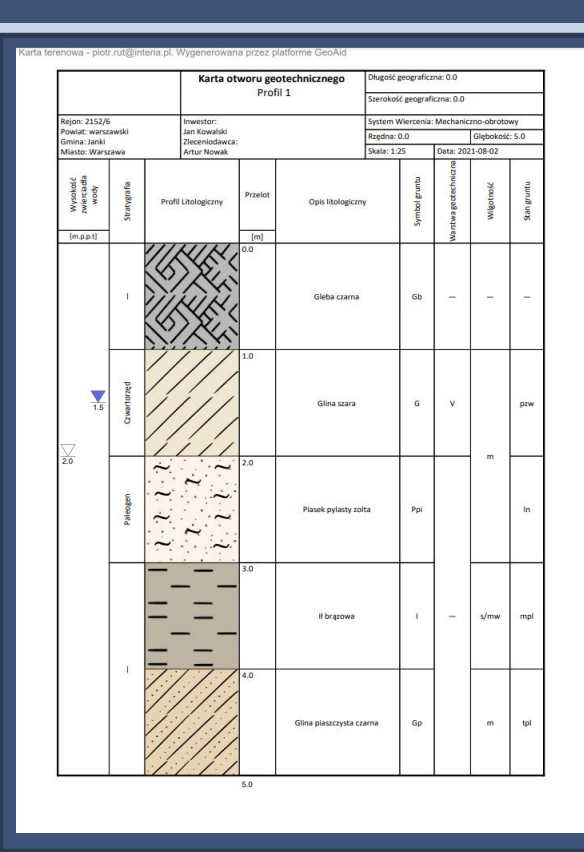

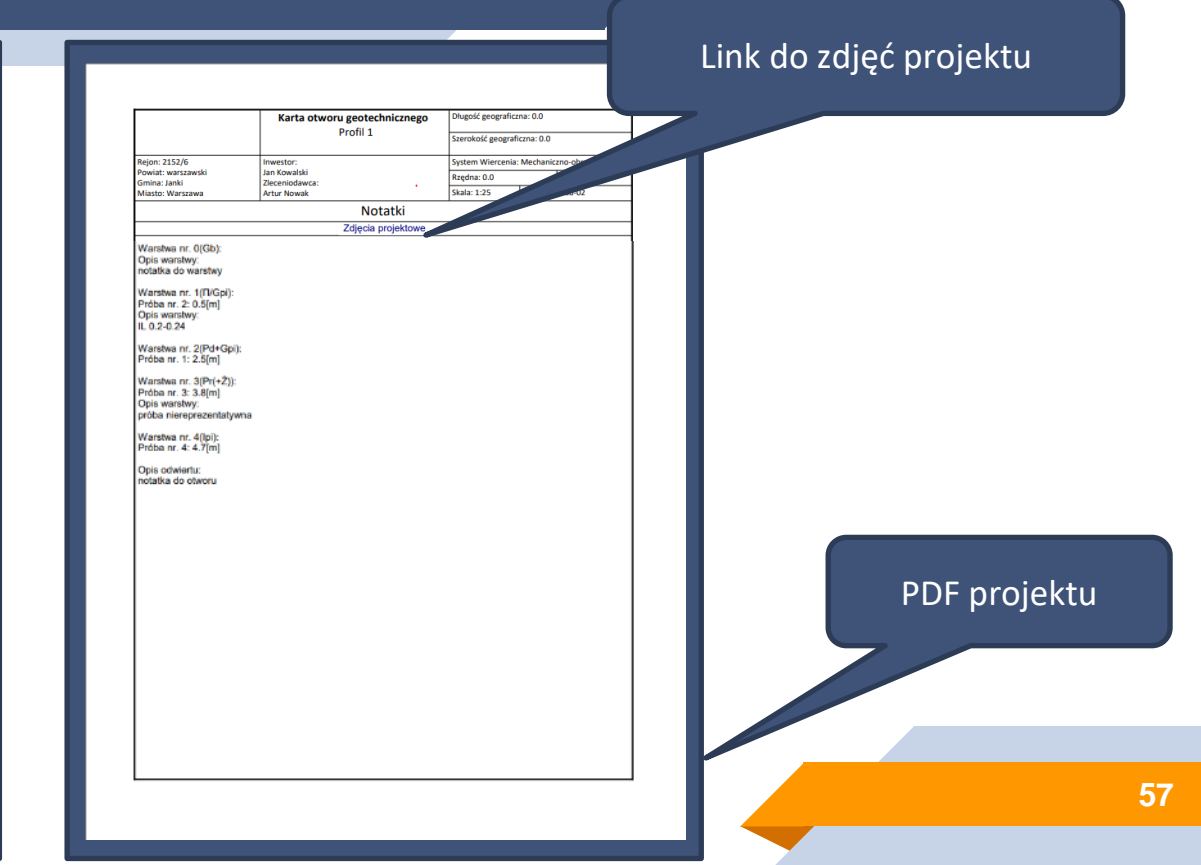

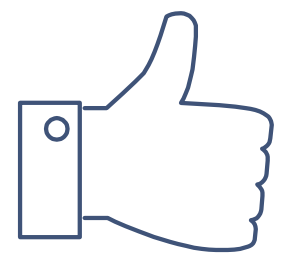

## Dziękujemy za wybór naszej aplikacji!

#### KONTAKT

Kontakt : d.bryl@geoaid.pl p.rut@geoaid.pl m.wegrzyn@geoaid.pl

www.geoaid.pl